Menyöversikt Sida 1 av 4

# Menyöversikt

## Menylista

#### Menyn Förbrukningsartiklar Pappersmeny

Byt ut förbrukningsartiklar Cyanpatron Magentapatron Gul patron Svart patron Cyan fotoledare Magenta fotoledare Gul fotoledare Svart fotoledare Uppsamlingsflaska Fixeringsenhet Överföringsband

# Standardkälla Pappersstorlek/-typ Ersättningsstorlek Pappersstruktur Pappersvikt Papperspåfyllning Anpassade typer Anpassade namn Universella inställningar

### Menyinställningssida Enhetsstatistik Konfigurera flerfunktionsmataren Nätverksinstallationssida Installationssida för nätverk [x] Profillista Utskriftsteckensnitt Utskriftskatalog Inventarierapport

Rapporter

#### Inställningar

Allmänna inställningar Flashenhetsmeny Utskriftsinställningar

# Övriga säkerhetsinställningar Konfidentiell utskrift Diskrensning<sup>1</sup> Säkerhetsgranskningslogg Ställ in datum och tid

Säkerhet

### Nätverk/portar Aktiv NIC Standardnätverk<sup>2</sup> Standard-USB Parallell [x]

SMTP-installation

Seriell [x]

### Hjälp Skriv ut alla guider Färgkvalitet Utskriftskvalitet Utskriftsguide Mediaguide Guide för utskriftsfel Menyöversikt Informationsguide Anslutningsguide Flyttningsguide Tillbehörsguide

<sup>1</sup> Den här menyn visas bara om en hårddisk har installerats på skrivaren.

<sup>2</sup> Beroende på skrivarinstallationen visas den här menyn som Standardnätverk, Trådlöst nätverk eller Nätverk [x].

# Använda skrivarkontrollpanelen med pekskärm

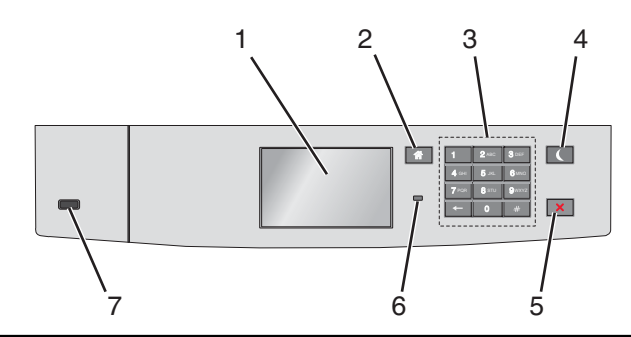

| Använd |                              | För att                                                                                                    |
|--------|------------------------------|----------------------------------------------------------------------------------------------------|
| 1      | Display                      | Se skrivarens status.                                                                                       |
|        |                              | Göra inställningar och använda skrivaren.                                                                   |
| 2      | Knappen Hem                  | Återgå till startskärmen.                                                                                   |
| 3      | Tangentbord                  | Ange siffror, bokstäver eller symboler.                                                                     |
| 4      | Knappen Viloläge             | Aktivera viloläge.                                                                                          |
|        |                              | Indikatorlampan och vilolägesknappen kan visa följande statuslägen:                                         |
|        |                              | <ul> <li>Skrivaren går in i eller lämnar viloläge</li> </ul>                                                |
|        |                              | <ul> <li>Indikatorlampan lyser grönt.</li> </ul>                                                            |
|        |                              | <ul> <li>Vilolägesknappen lyser inte.</li> </ul>                                                            |
|        |                              | Skrivaren är i viloläge                                                                                     |
|        |                              | <ul> <li>Indikatorlampan lyser grönt.</li> </ul>                                                            |
|        |                              | <ul> <li>Vilolägesknappen lyser gult.</li> </ul>                                                            |
|        |                              | Skrivaren går in i eller lämnar standbyläge                                                                 |
|        |                              | <ul> <li>Indikatorlampan lyser grönt.</li> </ul>                                                            |
|        |                              | <ul> <li>Vilolägesknappen blinkar gult.</li> </ul>                                                          |
|        |                              | Skrivaren är i standbyläge                                                                                  |
|        |                              | <ul> <li>Indikatorlampan lyser inte.</li> </ul>                                                             |
|        |                              | – Vilolägesknappen blinkar gult i 0,1 sekund och släcks sedan helt i 1,9 sekunder i ett pulserande mönster. |
|        |                              | Du aktiverar skrivaren ur viloläget genom att göra något av följande:                                       |
|        |                              | <ul> <li>Tryck på skärmen eller på någon av knapparna.</li> </ul>                                           |
|        |                              | <ul> <li>Öppna Fack 1 eller fyll på med papper i flerfunktionsmataren</li> </ul>                            |
|        |                              | Öppna ett lock eller en lucka                                                                               |
|        |                              | Skicka ett utskriftsjobb från datorn                                                                        |
|        |                              | <ul> <li>Gör en strömåterställning med huvudströmbrytaren</li> </ul>                                        |
|        |                              | Sätt i en enhet i en USB-port                                                                               |
| 5      | Stopp/avstängnings-<br>knapp | Stoppa alla utskriftsaktiviteter.                                                                           |
|        |                              | Obs! En lista med alternativ visas när Stoppat visas på skärmen.                                            |
| 6      | Indikatorlampa               | Kontrollera skrivarens status.                                                                              |
|        |                              | • Av—Skrivaren är avstängd.                                                                                 |
|        |                              | Blinkar grönt – Skrivaren värms upp, bearbetar data eller skriver ut.                                       |
|        |                              | <ul> <li>Lyser grönt – Skrivaren är på, men i viloläge.</li> </ul>                                          |
|        |                              | Blinkar rött – Skrivaren kräver åtgärd av operatör.                                                         |
| 7      | USB-port                     | Sätt i en flashenhet i skrivaren.                                                                           |

# Förstå startskärmen

När skrivaren har satts på visar displayen en basskärm som även kallas startskärmen. Använd knapparna och ikonerna på startskärmen för att initiera en åtgärd.

**Obs!** Startskärmen, ikonerna och knapparna kan variera beroende på startskärmens anpassade inställningar, administrativ konfiguration och aktiva inbäddade lösningar.

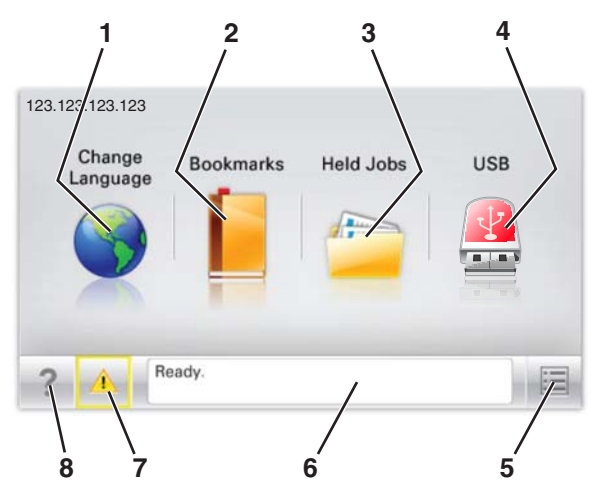

| Tryck på |                                  | För att                                                                                                    |
|----------|----------------------------------|----------------------------------------------------------------------------------------------------|
| 1        | Ändra språk                      | Ändra skrivarens primära språk.                                                                                                    |
| 2        | Bokmärken                        | Skapa, organisera och spara en uppsättning bokmärken (URL:er) i en trädvisning av mappar och fillänkar.<br><b>Obs!</b> Trädvyn inkluderar inte bokmärken som skapats i Forms and Favorites, och bokmärkena i trädvyn kan inte användas i Forms and Favorites. |
| 3        | Lagrade jobb                     | Visa alla befintliga lagrade jobb.                                                                                                    |
| 4        | USB eller USB Thumb-<br>drive    | Visa, markera eller skriv ut foton och dokument från en flashenhet.<br><b>Obs!</b> Ikonen visas endast när du återgår till startskärmen när ett minneskort eller en flashenhet är<br>ansluten till skrivaren.                                                 |
| 5        | Menyer                           | Öppna skrivarmenyerna.<br><b>Obs!</b> Dessa menyer är endast tillgängliga när skrivaren är i läget Klar.                                                                                                    |
| 6        | Statusmeddelandefält             | <ul> <li>Visa aktuell skrivarstatus som Klar eller Upptagen.</li> <li>Visa skrivarförhållanden som Fixeringsenhet saknas eller Patron snart slut.</li> <li>Visa meddelanden för vad användaren bör göra för att rensa dem.</li> </ul>                         |
| 7        | Status/förbrukningsma-<br>terial | <ul> <li>Visa en varning eller ett felmeddelande när skrivaren kräver att användaren ingriper för att fortsätta<br/>bearbetningen.</li> <li>Öppna meddelandeskärmen för mer information om meddelandet och hur du tar bort det.</li> </ul>                    |
| 8        | Tips!                            | Visa sammanhangsstyrd hjälpinformation.                                                                                                    |

#### Följande kan också visas på startskärmen:

| Tryck på         | För att                    |
|------------------|----------------------------|
| Sök lagrade jobb | Sök aktuella lagrade jobb. |

Menyöversikt Sida 4 av 4

# Funktioner

| Funktion                                         | Beskrivning                                                                                                    |
|--------------------------------------------------|----------------------------------------------------------------------------------------------------|
| Tillsynsmeddelande                               | Om ett tillsynsmeddelande påverkar en funktion visas den här ikonen, och den röda indikatorlampan<br>blinkar.                                                                                                    |
| Varning                                          | Om ett fel inträffar visas den här ikonen.                                                                                                    |
| Skrivarens IP-adress<br>Exempel: 123.123.123.123 | Nätverksskrivarens IP-adress finns i det övre vänstra hörnet på startskärmen och visas som fyra uppsätt-<br>ningar siffror med punkter emellan. Du kan använda IP-adressen när du öppnar den inbyggda webbservern<br>och vill se och fjärrkonfigurera skrivarinställningarna även när du inte är fysiskt nära skrivaren. |